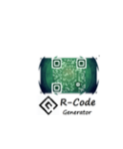

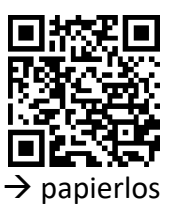

**QR-Code** Designer

Die QR-Codes lassen sich im Wordprogramm in Kunstwerke umwandeln. Hierzu werden zwei Beispiele vorgestellt: QR-Code Katze, QR-Code-Fell

| MI.1.3 | 3 | Die Schülerinnen und Schüler können Gedanken, Meinungen, Erfahrungen und Wissen in<br>Medienbeiträge umsetzen und unter Einbezug der Gesetze, Regeln und Wertsysteme auch<br>veröffentlichen.<br>Medien und Medienbeiträge produzieren<br>Die Schülerinnen und Schüler |
|--------|---|----------------------------------------------------------------------------------------------------|
| 1      | а | » können spielerisch und kreativ mit Medien experimentieren.                                                                                                    |
|        | b | » können einfache Bild-, Text-, Tondokumente gestalten und präsentieren.                                                                                                    |
|        |   |                                                                                                    |
| 2      | С | » können Medien zum Erstellen und Präsentieren ihrer Arbeiten einsetzen (z.B.<br>Klassenzeitung, Klassenblog, Hörspiel, Videoclip).                                                                                                    |

## **Beispiel 1: QR-Code Katze**

## Schritt für Schritt

- 1. «QR-Code Designer App» starten
- Text über ein Lieblingstier eingeben und daraus einen QR-Code generieren.

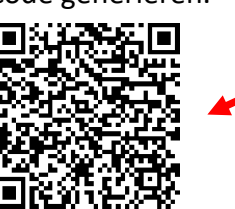

Katzen sind meine Lieblingstiere. Wenn ich erwachsen bin, will ich unbedingt so ein kleines Raubtier in meiner Nähe haben.

3. Leeres Worddokument öffnen und QR-Code einfügen.

 Nun folgt der kreative Part.
Über «Einfügen» → «Formen» passende Formen aussuchen, platzieren und schwarz einfärben. Genügend Abstand zwischen QR-Code und Formen einhalten.

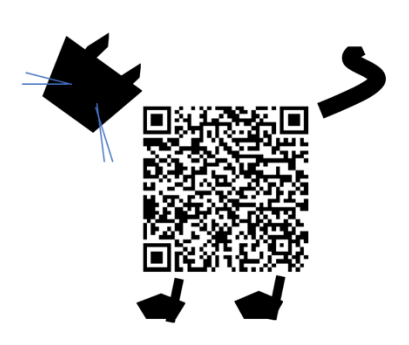

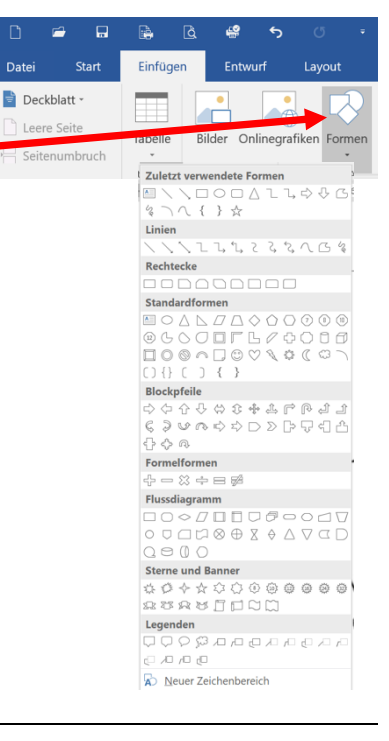

## **Beispiel 2: QR-Code Fell**

- 1. Zeichne die Silhouette eines Tieres auf ein A4 Papier
- 2. Fotografiere das Tier im Querformat
- 3. Öffne das Wordprogramm

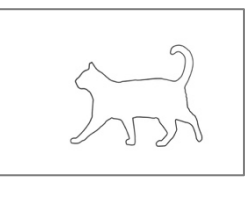

4. Importiere das Bild über «Einfügen» $\rightarrow$  «Bild»  $\rightarrow$ 

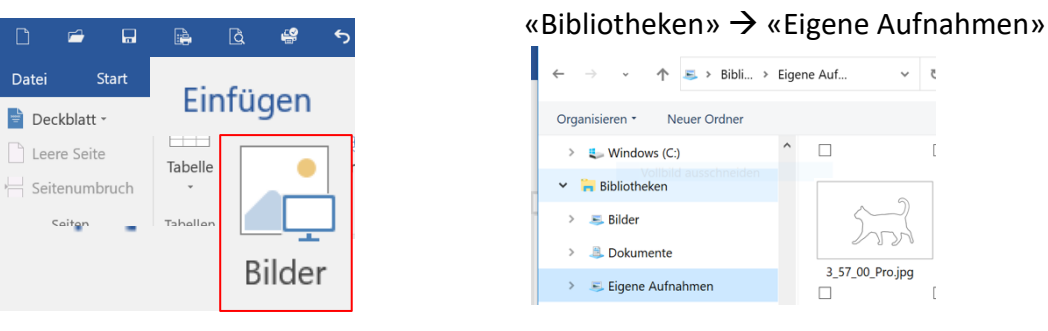

## 5. Doppelklick auf das Tierbild → aktiviert **«Bildtools-Menü»**

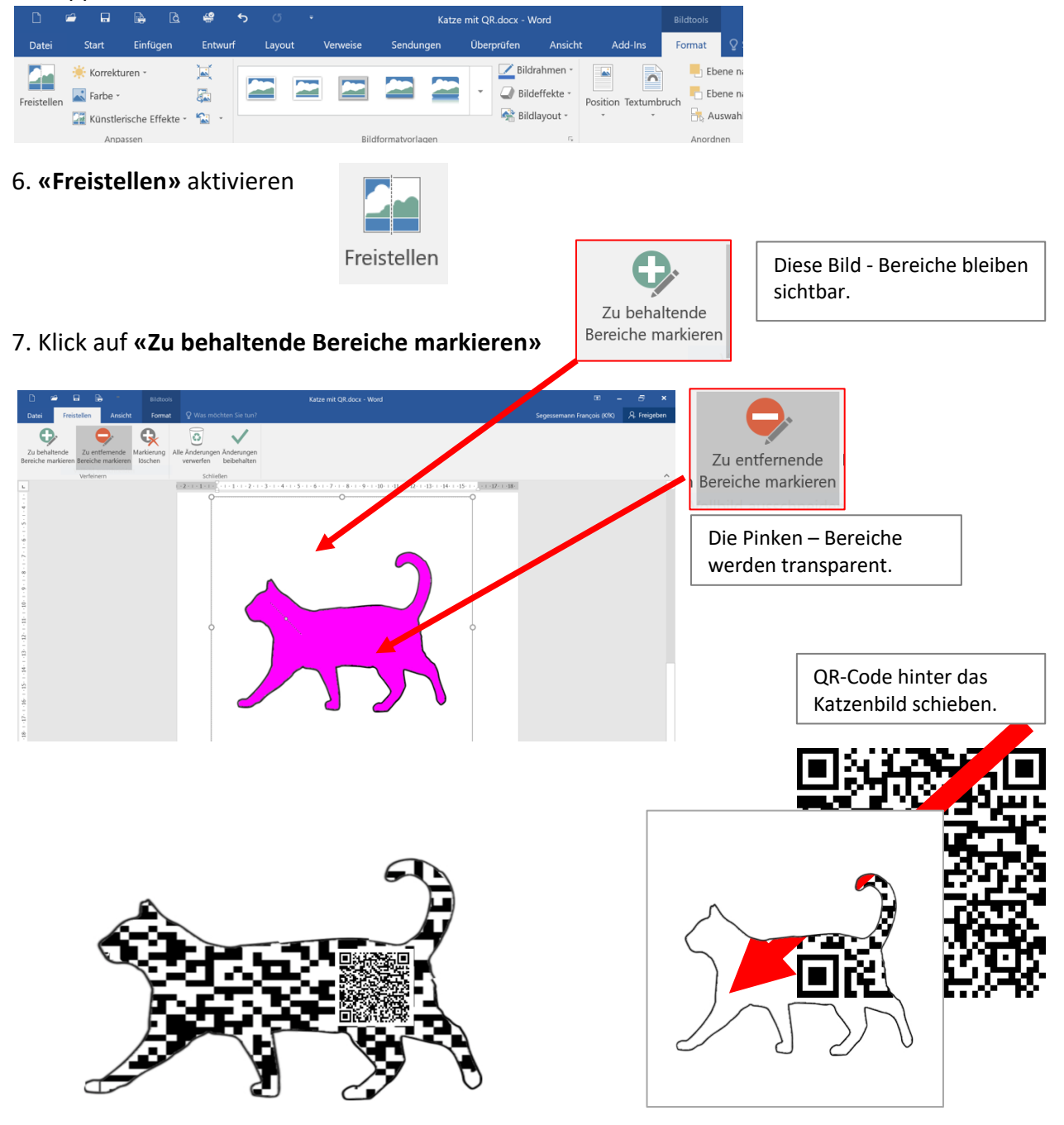